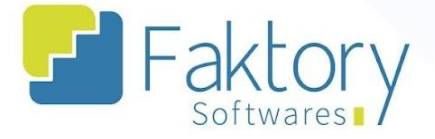

# Manual do Usuário Faktory Tabela de Preços de Venda

versão 2.0

Faktory ONE 10/2023

#### Endereço

R. José Maria Barbosa, 31 - Sala 124 - CEP. 18047380 Jardim Portal da Colina - Sorocaba - SP **Telefone** +55 (15) 3500-8520

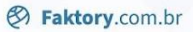

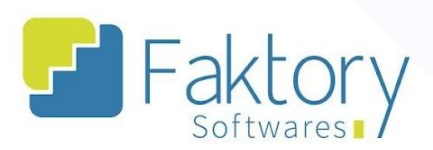

## Sumário

| Controle de Versão                            | 3  |
|-----------------------------------------------|----|
| 1. Objetivo do Manual                         | 4  |
| 2. Utilização da Funcionalidade               | 5  |
| 3. Tabela de Preços de Venda                  | 6  |
| 3.1. Criando uma Tabela de Preço de Venda     | 7  |
| 3.2. Vinculando a Tabela a um Pedido de Venda | 11 |
| Anexos                                        | 13 |

## Endereço

R. José Maria Barbosa, 31 - Sala 124 - CEP. 18047380 Jardim Portal da Colina - Sorocaba - SP **Telefone** +55 (15) 3500-8520

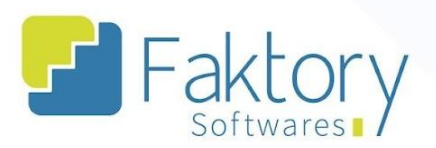

## Controle de Versão

| Versão 2.0 | Outubro 2023 | Elaboração de Manual | Otávio Pampolha |
|------------|--------------|----------------------|-----------------|
|------------|--------------|----------------------|-----------------|

#### Endereço

R. José Maria Barbosa, 31 - Sala 124 - CEP. 18047380 Jardim Portal da Colina - Sorocaba - SP

Telefone

## E-mail +55 (15) 3500-8520

contato@faktory.com.br

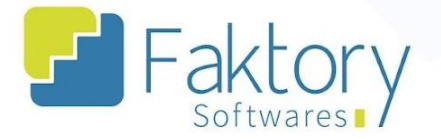

## 1. Objetivo do Manual

Este documento tem como objetivo orientar os clientes usuários do sistema Faktory, na etapa de elaboração de tabelas de preços de venda, para a criação de pedidos de venda realizados manualmente no sistema . Na demonstração de exemplo, foram utilizados dados de um banco de treinamento, para concretização e entendimento do processo para os usuários do sistema.

#### Endereço

R. José Maria Barbosa, 31 - Sala 124 - CEP. 18047380 Jardim Portal da Colina - Sorocaba - SP

Telefone

E-mail +55 (15) 3500-8520

contato@faktory.com.br

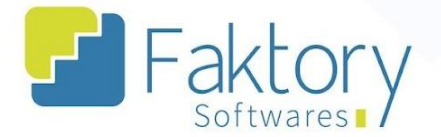

## 2. Utilização da Funcionalidade

Para o registro de preço de venda fixo ou inicial de determinados produtos cadastrados no sistema, existe a possibilidade de manipulação de valores através das tabelas de preços de venda. Tal funcionalidade é realizada em cenários de elaboração de pedidos de venda de forma manual no sistema Faktory, nos quais é vinculado ao preço dos produtos, os valores de acordo com uma tabela criada, que pode ser Geral, envolvendo todos os clientes, ou para clientes específicos.

## Endereço

R. José Maria Barbosa, 31 - Sala 124 - CEP. 18047380 Jardim Portal da Colina - Sorocaba - SP Telefone

+55 (15) 3500-8520

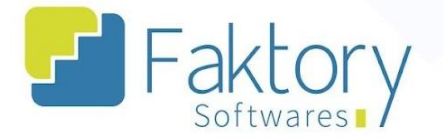

## 3. Tabela de Preços de Venda

Para realizar o procedimento acesse o módulo de Venda clicando em "Vendas" e selecione a opção "Tabelas de Preço de Venda".

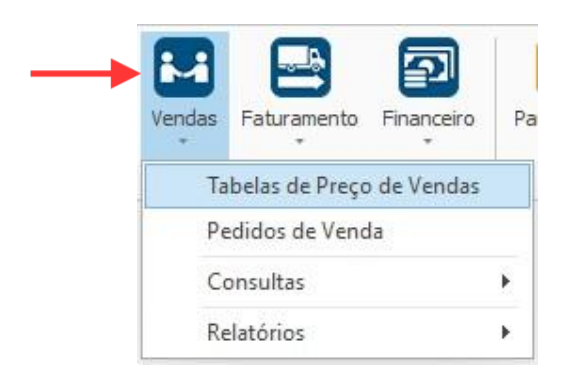

O Sistema irá exibir a Tela correspondente com a grid de todas as tabelas já cadastradas, e as principais funções já conhecidas: novo, editar, visualizar, excluir e um botão de ações com opções de Reajuste de Preço, Incluir Produto, Pesquisar ou Atualizar Produto e Duplicar Tabela.

|                         | 1                     |                                  |                                                    |                       | Tabelas de | Preço de Ve | enda - Faktory One                                    |                                                         |                                               |                 | - 🗆 🗙        |
|-------------------------|-----------------------|----------------------------------|----------------------------------------------------|-----------------------|------------|-------------|-------------------------------------------------------|---------------------------------------------------------|-----------------------------------------------|-----------------|--------------|
| Início<br>E<br>Cadastro | Ferramentas           | ntes                             | /endas Faturame                                    | nto Financeiro        | Parâmetros | PrefSuite   | Integrações                                           |                                                         | 5                                             | <b>-</b> Fak    | tory         |
|                         | Cadastros             | 12                               | Movimenta                                          | ições 🗔               |            | Avançadas   | Ба                                                    |                                                         |                                               |                 |              |
| Novo                    | Editar Visual         | izar Exc                         | luir Ações                                         |                       |            |             |                                                       |                                                         |                                               | Atualizar Impri | mir Exportar |
|                         |                       |                                  |                                                    |                       |            |             |                                                       |                                                         |                                               |                 |              |
| Participa               | ante                  |                                  |                                                    | Código                |            | Descrição   |                                                       |                                                         |                                               |                 |              |
| Participa<br>Data Val   | ante<br>lidade Início | Data                             | Validade Fim                                       | Código                | ~          | Descrição   | Exibir Inativos                                       | Localiza                                                | r                                             |                 |              |
| Participa<br>Data Val   | lidade Início         | Data<br>Código                   | Validade Fim                                       | Código<br>Tipo Tabela | Partici    | Descrição   | Exibir Inativos<br>Data de Cada                       | Localiza                                                | r Fim de Valid                                | Usa Desconto Má | Inativa      |
| Participa<br>Data Val   | lidade Início         | Data<br>Código<br>G-001          | Validade Fim<br>Descrição<br>SERVIÇO               | Código<br>Tipo Tabela | Partici    | Descrição   | Exibir Inativos Data de Cada 14/04/2021               | Localiza<br>Inicio de Valid<br>14/05/2022               | r<br>Fim de Valid<br>14/04/2023               | Usa Desconto Má | Inativa      |
| Participa<br>Data Val   | Iidade Início         | Data<br>Código<br>G-001<br>G-002 | Validade Fim<br>Descrição<br>SERVIÇO<br>FECHADURAS | Código<br>Tipo Tabela | Partic     | Descrição   | Exibir Inativos  Data de Cada  14/04/2021  07/09/2022 | Localiza<br>Inicio de Valid<br>14/05/2022<br>07/09/2022 | r<br>Fim de Valid<br>14/04/2023<br>07/09/2023 | Usa Desconto Má | Inativa      |

## Endereço

R. José Maria Barbosa, 31 - Sala 124 - CEP. 18047380 Jardim Portal da Colina - Sorocaba - SP Telefone

+55 (15) 3500-8520

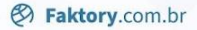

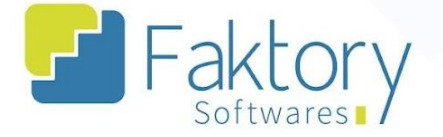

## 3.1. Criando uma Tabela de Preço de Venda

Para criar uma tabela, clique em "Novo" e o sistema irá abrir a janela "Incluir Tabela de Preço de Venda", para o preenchimento das informações.

| Cliente 🗸 47 - OTÁVIC                  | - 52133667830               |                   |                  |                   |                |                 | ~            |
|----------------------------------------|-----------------------------|-------------------|------------------|-------------------|----------------|-----------------|--------------|
| .odigo Descrição                       |                             |                   |                  |                   |                |                 |              |
| C-47 PREÇOS DE                         | VENDA PARA O CLIENTE OTÁVIO |                   |                  |                   |                |                 |              |
| Data cadastro Data inicio validade     | Data fim validade           |                   |                  |                   |                |                 |              |
| 03/10/2023 93/10/2023                  | ✓ 03/10/2024 ✓ Usa Desco    | nto Máximo        |                  |                   | 🗌 Inativo 🗌    | Valor Líquido   |              |
|                                        |                             |                   |                  |                   |                |                 |              |
| Produtos Estabelecimentos              | 1                           |                   |                  |                   | 1              |                 | -            |
| Produto                                | Variante                    | Unidade<br>Medida | Quantidade<br>De | Quantidade<br>Até | Preço Unitário | Inicio Validade | Fim Validade |
| 00350000 - CONEXÃO DE CANTO FES-45 - A | NATURAL - NATURAL - A       | PC - PEÇA         | 1,00000          | 5,00000           | 100,00000      | 03/10/2023      | 03/10/2024   |
| 00350000 - CONEXÃO DE CANTO FES-45 - A | NATURAL - NATURAL - A       | PC - PEÇA         | 5,00000          | 15,00000          | 80,00000       | 03/10/2023      | 03/10/2024   |
| 01353000 - TRAVA MARCO COM REGULAGEM L | NATURAL - NATURAL - A       | PC - PEÇA         | 1,00000          | 5,00000           | 125,00000      | 03/10/2023      | 03/10/2024   |
|                                        |                             |                   |                  |                   |                |                 |              |

A tabela pode ser criada para dois cenários, um geral e outro para clientes específicos. O procedimento é semelhante em ambos os casos, sendo a única diferença a seleção de tipo da tabela. O usuário deverá informar ao Faktory, o tipo da tabela, a descrição, data de validade inicial e final. Tanto o código quando o cliente, são parametrizados de acordo com o tipo de tabela.

#### Endereço

R. José Maria Barbosa, 31 - Sala 124 - CEP. 18047380 Jardim Portal da Colina - Sorocaba - SP **Telefone** +55 (15) 3500-8520

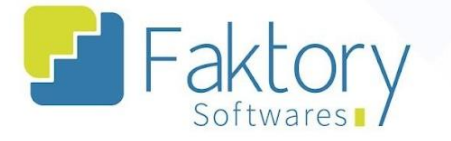

Ainda na janela, há "flags" para determinar se o sistema irá considerar um valor líquido, se os produtos aceitarão desconto máximo no faturamento e se a tabela estará ativa ou inativa.

| Cliente     47 - OTÁVIO - S2133667830       Código     Descrição       C-47     PREÇOS DE VENDA PARA O CLIENTE OTÁVIO       Data cadastro     Data fim validade       03/10/2023     03/10/2023       Produtos     Estabelecimentos       Produto     Variante       Unidade       00350000 - CONEXÃO DE CANTO FES-45 - A     NATURAL - NATURAL - A       PC - PEÇA | o<br>Quantidade<br>De | e Quantidade | Inativo        | Valor Líquido   | ~            |
|----------------------------------------------------------------------------------------------------|-----------------------|--------------|----------------|-----------------|--------------|
| Cádigo Descrição<br>C-47  PREÇOS DE VENDA PARA O CLIENTE OTÁVIO Data inicio validade 03/10/2023 ♥ Data fim validade 03/10/2024 ♥ Usa Desconto Máximo Produtos Estabelecimentos Produto A Variante Unidade 00350000 - CONEXÃO DE CANTO FES-45 - A NATURAL - NATURAL - A PC - PEÇA 00350000 - CONEXÃO DE CANTO FES-45 - A NATURAL - NATURAL - A PC - PEÇA             | o<br>Quantidade<br>De | e Quantidade | Inativo        | Valor Líquido   |              |
| C-47 PREÇOS DE VENDA PARA O CLIENTE OTÁVIO Data cadastro Data inido validade Data fini validade O3/10/2023 Data fini validade O3/10/2023 Usa Desconto Máximo Produto Estabelecimentos Produto Froduto CONEXÃO DE CANTO FES-45 - A NATURAL - NATURAL - A PC - PEÇA O330000 - CONEXÃO DE CANTO FES-45 - A NATURAL - NATURAL - A PC - PEÇA                             | o Quantidade<br>De    | e Quantidade | Inativo        | Valor Líquido   |              |
| ata cadastro Data inicio validade Data fim validade 03/10/2023 Data fim validade 03/10/2024 Usa Desconto Máximo rodutos Estabelecimentos Produto Variante Unidade Medida 00350000 - CONEXÃO DE CANTO FES-45 - A NATURAL - NATURAL - A PC - PEÇA 00350000 - CONEXÃO DE CANTO FES-45 - A NATURAL - NATURAL - A PC - PEÇA                                              | o Quantidade<br>De    | e Quantidade | Inativo        | Valor Líquido   |              |
| a3/10/2023 ♥ 03/10/2023 ♥ 03/10/2024 ♥ Usa Desconto Máximo<br>rodutos Estabelecimentos<br>Produto • Variante Unidade<br>Medida<br>00350000 - CONEXÃO DE CANTO FES-45 - A NATURAL - NATURAL - A PC - PEÇA<br>00350000 - CONEXÃO DE CANTO FES-45 - A NATURAL - NATURAL - A PC - PEÇA                                                                                  | Quantidade            | e Quantidade | Inativo        | Valor Líquido   |              |
| Odutos         Estabelecimentos           Produto         Variante         Unidade<br>Medida           00350000 - CONEXÃO DE CANTO FES-45 - A         NATURAL - NATURAL - A         PC - PEÇA           00350000 - CONEXÃO DE CANTO FES-45 - A         NATURAL - NATURAL - A         PC - PEÇA                                                                      | Quantidade<br>De      | e Quantidade |                |                 |              |
| Variante         Unidade<br>Medida           00350000 - CONEXÃO DE CANTO FES-45 - A         NATURAL - NATURAL - A         PC - PEÇA           00350000 - CONEXÃO DE CANTO FES-45 - A         NATURAL - NATURAL - A         PC - PEÇA                                                                                                    | Quantidade<br>De      | e Quantidade |                |                 |              |
| Produto     Variante     Unidade<br>Medida       D0350000 - CONEXÃO DE CANTO FES-45 - A     NATURAL - NATURAL - A     PC - PEÇA       D0350000 - CONEXÃO DE CANTO FES-45 - A     NATURAL - NATURAL - A     PC - PEÇA                                                                                                    | Quantidade<br>De      | e Quantidade |                |                 |              |
| 00350000 - CONEXÃO DE CANTO FES-45 - A NATURAL - NATURAL - A PC - PEÇA<br>00350000 - CONEXÃO DE CANTO FES-45 - A NATURAL - NATURAL - A PC - PEÇA                                                                                                    | 2000                  | Ate          | Preço Unitário | Inicio Validade | Fim Validade |
| 20350000 - CONEXÃO DE CANTO FES-45 - A NATURAL - NATURAL - A PC - PEÇA                                                                                                    | A 1,0000              | 5,00000      | 100,00000      | 03/10/2023      | 03/10/2024   |
|                                                                                                    | ÇA 5,0000             | 00 15,00000  | 80,00000       | 03/10/2023      | 03/10/2024   |
| J1353000 - TRAVA MARCO COM REGULAGEM L NATURAL - NATURAL - A PC - PEÇA                                                                                                    | ÇA 1,0000             | 5,00000      | 125,00000      | 03/10/2023      | 03/10/2024   |
|                                                                                                    |                       |              |                |                 |              |

## Endereço

Telefone

## E-mail

R. José Maria Barbosa, 31 - Sala 124 - CEP. 18047380 Jardim Portal da Colina - Sorocaba - SP +55 (15) 3500-8520

contato@faktory.com.br

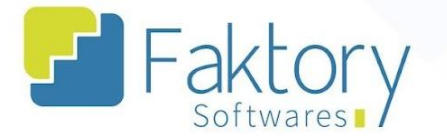

Na aba "Produtos", devem ser inseridos na tabela, os produtos que terão seus valores de venda parametrizados, informando qual o produto e sua variante, quantidade, preço unitário, datas da validade e alteração, e flag de desconto máximo.

| jo da tabela                          | Cliente                  |                                        |             |                   |                  |                   |                |                 |              |
|---------------------------------------|--------------------------|----------------------------------------|-------------|-------------------|------------------|-------------------|----------------|-----------------|--------------|
| liente 🗸                              | 47 - OTÁVIO              | - 52133667830                          |             |                   |                  |                   |                |                 | ~            |
| idigo                                 | Descrição                |                                        |             |                   |                  |                   |                |                 |              |
| -47                                   | PREÇOS DE V              | VENDA PARA O CLIENTE OTÁVIO            |             |                   |                  |                   |                |                 |              |
| ta cadastro Data i<br>3/10/2023 03/10 | nicio validade<br>)/2023 | Data fim validade     v     03/10/2024 | Usa Descont | to Máximo         |                  |                   | 🗌 Inativo 🗌    | Valor Líquido   |              |
| Produto                               |                          | Variante                               |             | Unidade<br>Medida | Quantidade<br>De | Quantidade<br>Até | Preço Unitário | Inicio Validade | Fim Validade |
| 00350000 - CONEXÃO DE CANTO           | FES-45 - A               | NATURAL - NATURAL - A                  |             | PC - PEÇA         | 1,00000          | 5,00000           | 100,00000      | 03/10/2023      | 03/10/2024   |
| 00350000 - CONEXÃO DE CANTO           | FES-45 - A               | NATURAL - NATURAL - A                  |             | PC - PEÇA         | 5,00000          | 15,00000          | 80,00000       | 03/10/2023      | 03/10/2024   |
| 01353000 - TRAVA MARCO COM            | REGULAGEM L              | NATURAL - NATURAL - A                  |             | PC - PEÇA         | 1,00000          | 5,00000           | 125,00000      | 03/10/2023      | 03/10/2024   |
|                                       |                          |                                        |             |                   |                  |                   |                |                 |              |

Para inserir um produto, basta clicar em "Adicionar" na janela e preencher os dados.

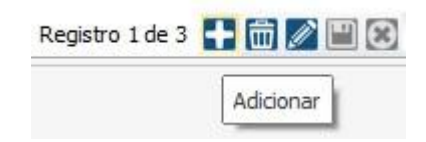

## Endereço

R. José Maria Barbosa, 31 - Sala 124 - CEP. 18047380 Jardim Portal da Colina - Sorocaba - SP **Telefone** +55 (15) 3500-8520

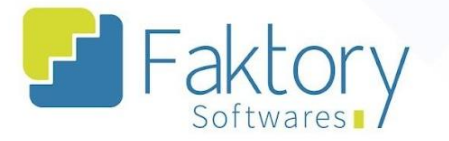

Na aba "Estabelecimentos", o usuário deverá habilitar quais empresas poderão estar vinculadas às tabelas criadas, aos pedidos de venda elaborados manualmente, através da flag "Habilitado".

| Editar Tabela de Preço de | e Venda                                                                     |                                 | ×                 |
|---------------------------|-----------------------------------------------------------------------------|---------------------------------|-------------------|
| Tipo da tabela<br>Cliente | Cliente<br>47 - OTÁVIO - 52133667830                                        |                                 | Y                 |
| Código                    | Descrição                                                                   |                                 |                   |
| Data cadastro             | Data inicio validade Data fin validade 03/10/2023 V 03/10/2024 V Usa Descor | nto Máximo 🗌 Inativo 🗌          | ] Valor Líquido   |
| Produtos Estabelecimento: | 15                                                                          |                                 |                   |
| Código Estab              | pelecimento                                                                 | Empresa                         | Habilitado        |
| ▶ 110 BELISS              | SSIMA ESQUADRIAS                                                            | 100 - BELISSIMA ESQUADRIAS LTDA |                   |
| 210 BELIS                 | SSIMA SERVIÇOS                                                              | 200 - BELISSIMA SERVIÇOS LTDA   |                   |
|                           |                                                                             |                                 |                   |
|                           |                                                                             |                                 | ▼ Gravar Cancelar |

Após informar ao sistema todos os dados necessários, para finalizar o processo, basta clicar em "gravar", e caso haja necessidade de interromper o procedimento, basta clicar em "cancelar".

## Endereço

R. José Maria Barbosa, 31 - Sala 124 - CEP. 18047380 Jardim Portal da Colina - Sorocaba - SP **Telefone** +55 (15) 3500-8520

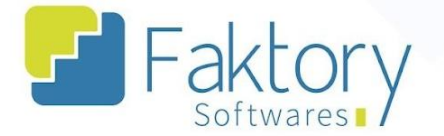

## 3.2. Vinculando a Tabela a um Pedido de Venda

Para utilizar como parâmetro os valores definidos em uma tabela de preço de venda à um pedido de venda, é necessário informar ao sistema, durante a elaboração do pedido a ser criado, a tabela escolhida. Para vincular a tabela a um pedido, o usuário deve primeiramente criar um pedido de venda de forma manual. Para criar um pedido manualmente, ao acessar o módulo "Vendas", selecione a opção "Pedidos de Venda".

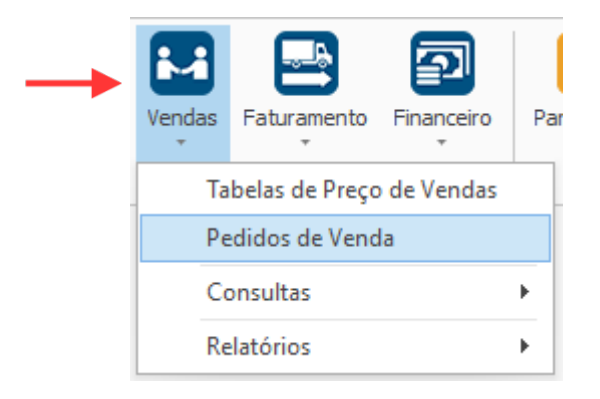

O Sistema irá abrir a grid com todos os pedidos cadastrados e o cabeçalho de filtros para busca.

| 2                                          | Pedidos de Venda - Faktory One                         | – 🗆 X                                       |
|--------------------------------------------|--------------------------------------------------------|---------------------------------------------|
| Início Ferramentas                         |                                                        |                                             |
| Cadastros                                  | Financeiro Parámetros PreSuite Integrações             | Faktory                                     |
|                                            |                                                        |                                             |
| Cadastros 🕞 Movimentaçõ                    | s 🖬 Avançadas 🖬                                        |                                             |
|                                            |                                                        | *                                           |
| Novo Editar Visualizar Excluir Emissão Aju | star Contratos Ações Importar Pedido de Venda          | Grid Calendário Atualizar Imprimir Exportar |
| Estabelecimento                            | Usuário Elaborador                                     | Status                                      |
| 110 - BELISSIMA ESQUADRIAS                 | ×                                                      | Aberto, Parcial 🗸                           |
| Documento                                  | Número Participante                                    | Número Contrato                             |
|                                            |                                                        |                                             |
|                                            | Vata Cadastro De Vata Cadastro Ate Numero PC l'erceiro | s Exibir Cancelados Localizar               |
| Estabelecimento Data C Códi Núm            | Participante Usuário Elaborador Valor Total P Proje    | tos Níveis Fat Elabora Atendi Separação     |
| 110 - BELISSIMA E 03/10/ PV                | 86 47 - OTÁVIO ADMINISTRADOR 800,00                    | Finalizado 😐 Não sep                        |

#### Endereço

Jardim Portal da Colina - Sorocaba - SP

R. José Maria Barbosa, 31 - Sala 124 - CEP. 18047380

**Telefone** +55 (15) 3500-8520

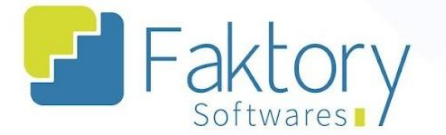

Ao clicar em "Novo", a tela "Incluir Pedido de Venda" será aberta. O usuário deverá informar todos os dados necessários para o processamento do pedido. Após informar o estabelecimento, o participante e contato, o tipo de operação e CFOP, e condição de pagamento, no campo "Tabela Preço de Venda Única", vincular a tabela criada.

| 1                                                                                                    | Induir Pedido de Venda - F                                         | aktory One                     |                                |                                      | - □ >                       |
|----------------------------------------------------------------------------------------------------|--------------------------------------------------------------------|--------------------------------|--------------------------------|--------------------------------------|-----------------------------|
| Início Ferramentas                                                                                                    |                                                                    |                                |                                |                                      |                             |
| Image: Participantes         Image: Participantes           adastros         Image: Produtos           Vendas         Faturament | to Financeiro Parâmetros PrefSuite Inte                            | grações                        |                                | 🖌 Fak                                | tory                        |
| Cadastros 🖓 Movimenta                                                                                                    | ções 🗊 Avançadas                                                   | Esi                            |                                |                                      |                             |
| abelas de Preço de Venda 🛛 Pedidos de Venda                                                                                      | Incluir Pedido de Venda 🗙                                          |                                |                                |                                      |                             |
| stabelecimento<br>110 - BELISSIMA ESQUADRIAS                                                                                     | Data de Cadastro Document<br>03/10/2023 V PV - PED:                | DO DE VENDA                    | ~                              | Número<br>0                          |                             |
| Jsuário Elaborador ADMINISTRADOR                                                                                                 | <sup>l</sup> articipante<br>47 - OTÁVIO - 52133667830              | v 👔 🕂                          | Contato<br>OTÁVIO              | >                                    |                             |
| Condição de Pagamento c<br>10 DIAS V                                                                                             | operação CFOP<br>Interna V 5101 - 01 - VENDA DE PROD               | UÇÃO DO ESTABELE               | Meio de Contato                | Data Previs                          | ta Prestação Se             |
| lúmero Contrato Data Finalização                                                                                                 | Tabela Preço de Venda Única<br>C-47 - PREÇOS DE VENDA PARA O CLIEN | Endereço F                     | Rural                          | V Statu                              | is Separação<br>separável 💙 |
| tens do Pedido Detalhes do Item Transporte                                                                                       | Observações Resumo Ajustes Histo                                   | rico Fluxo de Caixa            | Anexos Desdob                  | ros                                  |                             |
| Produto                                                                                                    | Variante                                                           | Unidade (<br>Comercialização ( | Quantidade<br>Unidade Comerc.) | Valor Informado<br>(Unidade Comerc.) | VI. Unit. Líquido           |
|                                                                                                    |                                                                    | Constant Constant Constant     |                                |                                      |                             |

Para inserir os produtos, basta clicar em "Adicionar" na janela e preencher os dados.

| Registro 1 de 3 | + 🖮 🖉 🖽 😣 |
|-----------------|-----------|
|                 | Adicionar |

Nesse momento, o Faktory irá processar os valores cadastrados na tabela de preços, e irá vincular o cadastro aos produtos inseridos no pedido de venda.

Após informar ao sistema todos os dados necessários, para finalizar o processo, basta clicar em "gravar", e caso haja necessidade de interromper o procedimento, basta clicar em "cancelar".

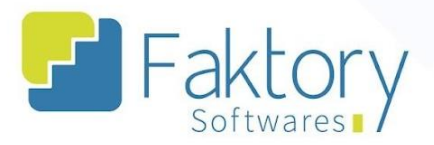

## Anexos

(Inserir aqui) Link dos vídeos

(Inserir aqui) quaisquer anexos julgados como necessários

## Endereço

R. José Maria Barbosa, 31 - Sala 124 - CEP. 18047380 Jardim Portal da Colina - Sorocaba - SP

## Telefone

+55 (15) 3500-8520